# Modifier un template de jeu : support élèves

Rédiger les textes du jeu

Pourquoi un template ?

Le template ou modèle est un jeu déjà programmé qui peut être personnalisé par les élèves. L'intérêt d'un template est de se concentrer sur le travail de compétences précises sans être freinés par un manque de connaissances en programmation. Modalité d'utilisation

# Ce template nécessite de télécharger un moteur gratuit, open source, utilisable sans compte : Godot 4.0

Il est téléchargeable <u>dans ce dossier</u>

# Télécharger le moteur de jeu

#### 01

- Dans le dossier partagé, survoler survoler le programme Godot 4.0, un bouton "télécharger" apparaît. Télécharger le moteur (un message d'alerte peut apparaître : cliquer sur "télécharger quand même")
- 2. Le logiciel du moteur de jeu se retrouve dans le dossier "Téléchargement"

#### Kit template v2

#### Tout télécharger 🛛 🎟

| <b>^</b>                                                    |                                                                                                    |                                                                                                    | Propriétaire                                                                | C                                                                                                | Dernièr 🔻                                                                                                    |                                                                                                    | Taille                               | du fich                                                                                                    |                                                                                                    |
|-------------------------------------------------------------|----------------------------------------------------------------------------------------------------|----------------------------------------------------------------------------------------------------|-----------------------------------------------------------------------------|--------------------------------------------------------------------------------------------------|----------------------------------------------------------------------------------------------------|----------------------------------------------------------------------------------------------------|--------------------------------------|----------------------------------------------------------------------------------------------------|----------------------------------------------------------------------------------------------------|
| Templatev2                                                  |                                                                                                    |                                                                                                    | 0                                                                           | 1                                                                                                | 7:17                                                                                                    |                                                                                                    | -                                    |                                                                                                    |                                                                                                    |
| Godot_v4.0-stabl                                            | le_win64.exe 🕰                                                                                         |                                                                                                    | 0                                                                           | 3                                                                                                | mars 2023                                                                                                    |                                                                                                    | 109,11                               | Mo 🛓                                                                                                    | Télécharger                                                                                                    |
| Moded'emploi_Template_plateforme                            |                                                                                                    |                                                                                                    | 0                                                                           | 1                                                                                                | 7:16                                                                                                    |                                                                                                    | 11,8 M                               | o                                                                                                    |                                                                                                    |
| 1<br>2 📑 🖛   Téléchargem                                    | nents                                                                                                  |                                                                                                    |                                                                             |                                                                                                  |                                                                                                    |                                                                                                    |                                      | _                                                                                                    | o x                                                                                                    |
| Accueil Partage                                             | Affichage                                                                                              |                                                                                                    | × 🗐                                                                         | Nauway (                                                                                         |                                                                                                    | 🛃 Ou                                                                                                    | vrir ~<br>difier                     | Sélection                                                                                                    | ner tout                                                                                                    |
| Accueil Partage                                             | Affichage<br>Couper<br>Copier le chemin d'accès<br>Coller le raccourci                                 | Déplacer Copier<br>vers * Vers *                                                                                                    | supprimer Renommer                                                          | Nouveau<br>dossier                                                                               | Propriét                                                                                                    | E Ou<br>Mo<br>és 🕢 His                                                                                                    | vrir ~<br>difier<br>torique          | Sélection<br>Aucun                                                                                                    | <ul> <li>?</li> <li>ner tout</li> <li>a sélection</li> </ul>                                                                                                    |
| Accueil Partage<br>er à Copier Coller<br>pide<br>Presse-pap | e Affichage<br>{ Couper<br>= Copier le chemin d'accès<br>] Coller le raccourci<br>piers                | Déplacer Copier<br>vers * vers *                                                                                                    | iupprimer Renommer                                                          | Nouveau<br>Nouveau                                                                               | Propriét                                                                                                    | E Ou<br>Ma<br>S A His<br>Ouvrir                                                                                                    | vrir ~<br>difier<br>torique          | Sélections<br>Aucun<br>Inverser la<br>Sélectio                                                                                                    | A 2<br>ner tout<br>a sélection<br>inner                                                                                                    |
| Accuell Partage                                             | Affichage<br>Couper<br>Copier le chemin d'accès<br>Coller le raccourci<br>piers<br>C > Téléchargements | Déplacer Copier<br>vers * vers * Orga                                                                                                    | aniser                                                                      | Nouveau<br>Nouveau                                                                               | Propriét                                                                                                    | E Ou<br>Mo<br>Mo<br>Mo<br>Mo<br>His<br>Ouvrir                                                                                                    | vrir -<br>difier<br>torique<br>P Rec | Sélection<br>Aucun<br>Inverser la<br>Sélectio                                                                                                    | A ? ner tout a sélection onner : Télécharg                                                                                                    |
|                                                             | ↑<br>Templatev2<br>Godot_v4.0-stab<br>Moded'emploi_Te                                                  | ↑<br>Templatev2<br>Godot_v4.0-stable_win64.exe ▲<br>Moded'emploi_Template_plateforme ▲<br>1<br>1<br>1<br>1<br>1<br>1<br>1<br>1<br>1<br>1<br>1<br>1<br>1 | Templatev2 Godot_v4.0-stable_win64.exe  Moded'emploi_Template_plateforme  T | Propriétaire Templatev2 Godot_v4.0-stable_win64.exe      Moded'emploi_Template_plateforme      O | Propriétaire     C      Templatev2     Godot_v4.0-stable_win64.exe +1     Godot_mploi_Template_plateforme +1     Godot_v4.0-stable_win64.exe +1     Godot_v4.0-stable_win64.exe     I | Propriétaire Dernièr      Propriétaire Dernièr      Templatev2     Godot_v4.0-stable_win64.exe      3 mars 2023 Moded'emploi_Template_plateforme      Tie |                                      | Propriétaire Dernièr      Taille Templatev2 Godot_v4.0-stable_win64.exe      3 mars 2023 109,1 Moded'emploi_Template_plateforme      17:16 11.8 M | Propriétaire     Dernièr →     Taille du fich       Templatev2     17:17     -       Godot_v4.0-stable_win64.exe     3 mars 2023     109,1 Mo       Moded'emploi_Template_plateforme     17:16     11,8 Mo |

### Télécharger le template de jeu

- 1. Télécharger le template de jeu selon les consignes de l'enseignant.
- Le jeu téléchargé au format .zip apparaît dans le dossier "Téléchargement".
   Double cliquer sur le dossier pour l'ouvrir.
- Copier coller le dossier "Templatev2" dans le répertoire "Documents" de l'ordinateur.

|                          | piar                                                           | le vz                                      |                      |                  |                         |           |           |                                                                                |                                           |                                                                  | Tout                                 |                  | ungen    |                   |
|--------------------------|----------------------------------------------------------------|--------------------------------------------|----------------------|------------------|-------------------------|-----------|-----------|--------------------------------------------------------------------------------|-------------------------------------------|------------------------------------------------------------------|--------------------------------------|------------------|----------|-------------------|
| N                        | lom                                                            | $\uparrow$                                 |                      |                  |                         |           | Propriéta | ire Der                                                                        | nièr 🔻                                    | Taille di                                                        | u fich                               |                  |          |                   |
|                          |                                                                | Templatev                                  | 2                    |                  |                         |           | 0         | 17:17                                                                          | 7                                         | -                                                                | :                                    | 🖶 Téi            | écharger |                   |
|                          |                                                                | Godot_v4.                                  | 0-stable_v           | vin64.exe        | **                      |           | 0         | 3 ma                                                                           | ars 2023                                  | 109,1 M                                                          | 0                                    |                  |          |                   |
|                          |                                                                | Moded'em                                   | nploi_Temp           | late_platef      | forme 🚢                 |           | 0         | 17:16                                                                          | 6                                         | 11,8 Mo                                                          |                                      |                  |          |                   |
| → Téléch<br>-⁄ Aujo      | harger<br>burd'h                                               | ments                                      |                      |                  | CePC                    | Téléc     | bargaman  | tr à Tem                                                                       | nlatev2                                   | 0-2023051                                                        | 5715                                 | 2408             | 3Z-00    | )1.zip            |
|                          | 2                                                              |                                            |                      |                  | eere                    |           | nargemen  |                                                                                | proterr                                   | 2025051                                                          |                                      |                  |          |                   |
| Tempi<br>0515T           | latev2<br>15240<br>1.zip                                       | -2023<br>8Z-00                             | Godot_v4.<br>e_win64 | 0-stabl<br>4.exe | A nents                 | Nom       | emplatev2 | ^                                                                              |                                           |                                                                  |                                      | N                | lodif    | ié le             |
| Tempi<br>0515T           | latev2<br>15240<br>1.zip                                       | 2023<br>8Z-00<br>↑ 🛱 →                     | Godot_v4.<br>e_win64 | 0-stabl<br>4.exe | hents                   | Nom<br>Tr | emplatev2 | ^                                                                              |                                           |                                                                  | ~                                    | ر<br>م           | ۸odif    | ié le             |
| Tempi<br>0515T<br>←      | latev2<br>15240<br>1.zip                                       | 2023<br>8Z-00 €                            | Godot_v4.<br>e_win64 | 0-stabl<br>k.exe | hents                   | Nom       | emplatev2 | Modifié le                                                                     |                                           | Type                                                             | ~                                    | ر<br>ت<br>Taille | ۸odif    | ié le<br>Recherct |
| Temp <br>0515T<br>←<br>& | latev2<br>15240<br>1.zip<br>V<br>Temp<br>OneDri                | 2023<br>8Z-00 C<br>↑ 🖻 →<br>olatev2<br>ive | Godot_v4.<br>e_win64 | 0-stabl<br>A.exe | ients                   |           | emplatev2 | Modifié le 05/06/2020 13                                                       | 28 (                                      | Type<br>Dossier de fichi                                         | v<br>ers                             | ر<br>ک<br>Taille | ۸odif    | ié le<br>Recherct |
| Temp]<br>0515T<br>←<br>& | latev2<br>15240<br>1.zip<br>~<br>Temp<br>OneDri                | 2023 C<br>↑ 🗐 ><br>olatev2<br>ive          | Godot_v4.<br>e_win64 | O-stabl<br>A.exe | nents                   |           | emplatev2 | Modifié le<br>05/06/2020 13<br>15/05/2023 17                                   |                                           | Type<br>Dossier de fichi<br>Dossier de fichi                     | •<br>ers<br>ers                      | ر<br>ک<br>Taille | ۸odif    | ié le<br>Recherci |
| Templ<br>0515T           | Ilatev2<br>(15240<br>1.zip<br>~<br>Temp<br>OneDr<br>Ce PC      | ↑<br>blatev2<br>ive                        | Godot_v4.<br>e_win64 | Docum            | nents<br>pp<br>nplatev2 |           | emplatev2 | Modifié le<br>05/06/2020 13<br>15/05/2023 17<br>07/02/2019 17                  | 1<br>3:28 [<br>7:28 [<br>7:41 [           | Type<br>Dossier de fichi<br>Dossier de fichi<br>Dossier de fichi | ers<br>ers                           | ر<br>ت<br>Taille | ۸odif    | ié le<br>Recherch |
| Tempi<br>0515T           | latev2<br>(15240<br>1.zip<br>Temp<br>OneDr<br>Ce PC<br>  Burea | -2023<br>8Z-00 C<br>↑                      | Godot_v4.<br>e_win64 | O-stabl<br>Lexe  | nents<br>pp<br>nplatev2 | Nom       | emplatev2 | Modifié le<br>05/06/2020 13<br>15/05/2023 17<br>07/02/2019 17<br>14/02/2019 11 | 1<br>3:28 [<br>7:28 [<br>7:41 [<br>1:24 [ | Type<br>Dossier de fichi<br>Dossier de fichi<br>Dossier de fichi | v<br>ers<br>ers<br>ers<br>ers<br>ers | ر<br>ک<br>Taille | ۸odif    | ié le<br>Recherch |

# Charger le template dans le moteur de jeu

- 1. Dans le dossier "Téléchargement" de l'ordinateur, double cliquer sur l'icône "Godot" pour lancer le moteur de jeu. Cliquer sur le bouton "Importer".
- 2. Une fenêtre s'ouvre : cliquer sur Parcourir.
- 3. Double cliquer sur le dossier Templatev2 puis sur projet.godot
- 4. Cliquer sur "Importer et modifier"

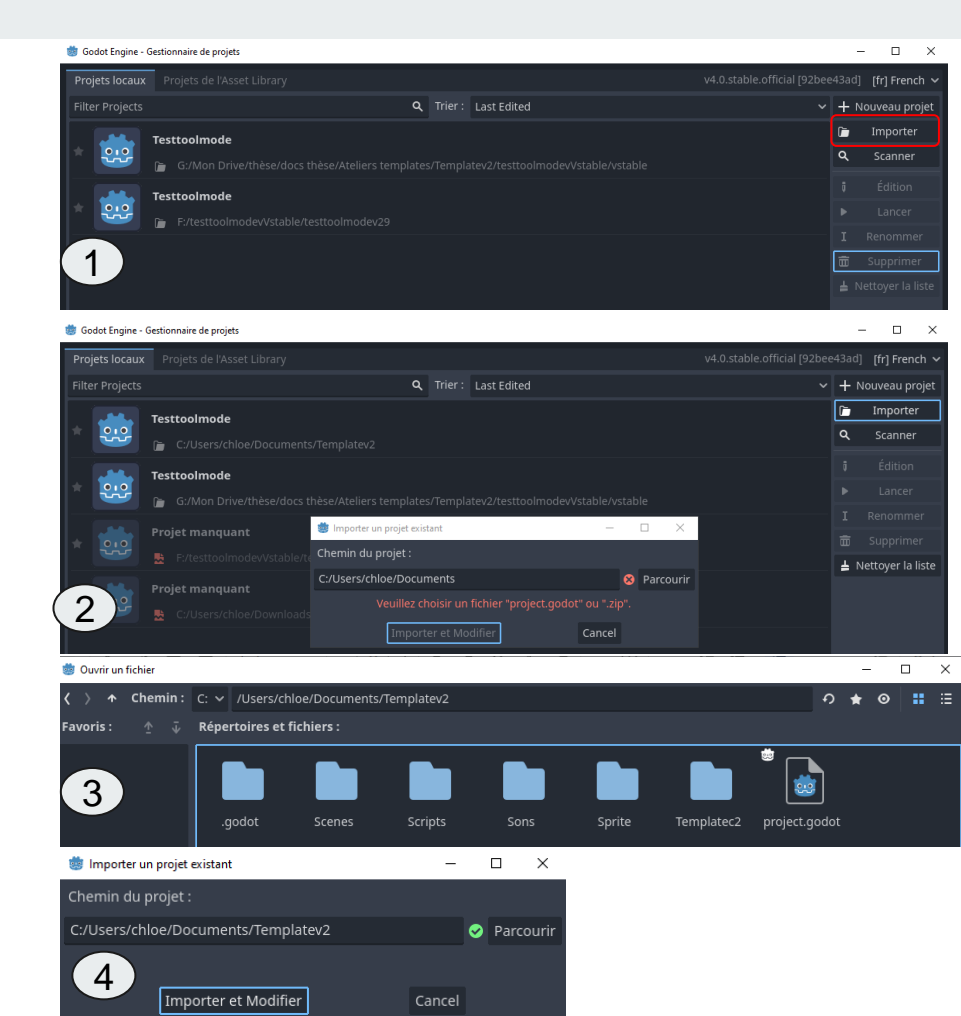

### **Jouer au jeu** 04

- 1. Une fois le jeu ouvert, les éléments apparaissent sur l'écran central.
- 2. Pour tester le jeu, cliquer sur le bouton "Play" dans le menu en haut à droite.
- 3. Le jeu se lance dans une nouvelle fenêtre. Le personnage "joueur" se déplace avec les flèches. Il faut collecter toutes les pièces et rejoindre le drapeau d'arrivée pour gagner le niveau. Une fois le jeu terminé, fermer la fenêtre en cliquant sur la croix.

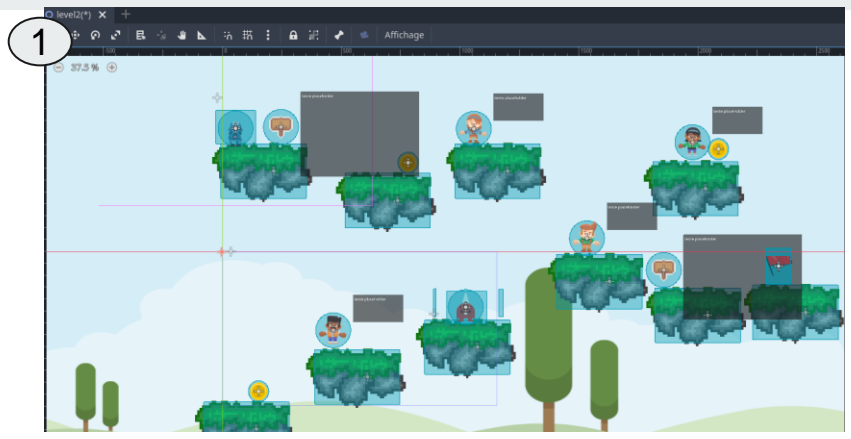

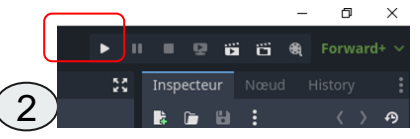

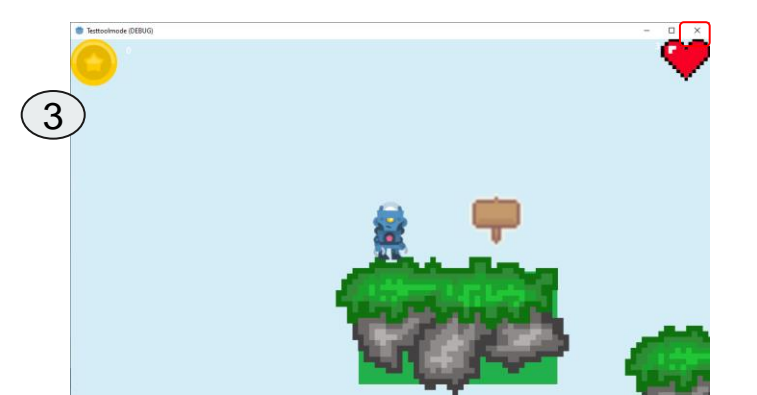

### **Découvrir l'interface** 05

Le menu du haut se compose de plusieurs outils :

- 1. la flèche pour sélectionner un élément
- 2. l'icône pour déplacer un élément
- 3. la main pour se déplacer dans la scène

Il est conseillé de <u>toujours commencer par sélectionner un outil</u> avant de sélectionner un élément.

4. Sur le volet gauche, on peut voir tous les éléments du jeu.

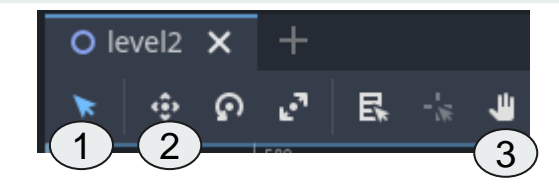

| YO L        | evel2          |   |       | 5     | ⊚ |
|-------------|----------------|---|-------|-------|---|
| 0           | Gamemanager    |   |       | s     | 0 |
| -> O        | Backgroundimag | e | ●     | <br>V | 0 |
| -> O        | Plateformes    |   |       |       | 0 |
| -> <b>兆</b> | Player         | ٣ | <br>V | 5     | 0 |
| -> O        | Pnjs           | ٣ | <br>V | 5     | o |
| -> O        | Coins          |   |       |       | o |
| -> O        | Ennemis        |   |       | ۳     | o |
| -> O        | Panneaux       |   |       |       | 0 |
| -> O        | Interface      |   | ۰     | <br>V | ¥ |
| -> [D]      | Arrivee        |   | ●     | <br>V | 0 |
| -5          | Musiqueniveau  |   |       | ۳     | 5 |
| _> [0]      | Vide           |   | ۰     | <br>V | Θ |
|             |                |   |       |       |   |

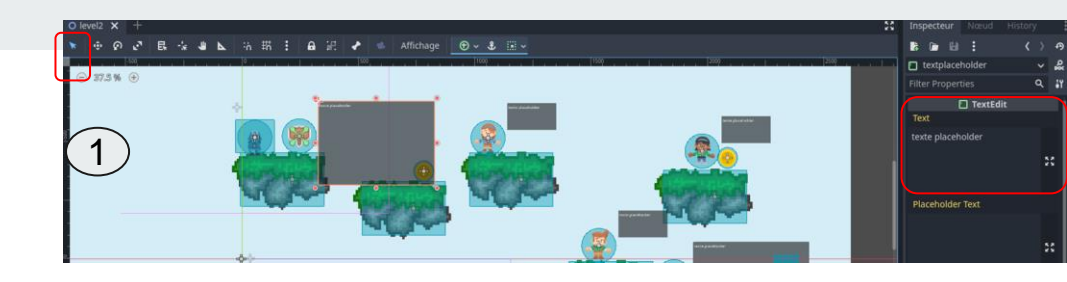

#### **Ecrire les textes** 06

- Cliquer sur la flèche de sélection (1er outil dans la barre de menu haut) puis sur un texte. Le texte "brouillon" apparait sur le volet droit
- 2. Ecrire le nouveau texte dans cette zone "TextEdit". Il est possible de passer à la ligne.
- 3. Si la zone de texte n'est pas assez grande, il est possible de l'agrandir. Cliquer sur la flèche de sélection puis sur la zone de texte. La zone peut être rétrécie ou agrandie en étirant les coins.
- 4. Il est conseillé de régulièrement jouer au jeu pour vérifier le résultat.

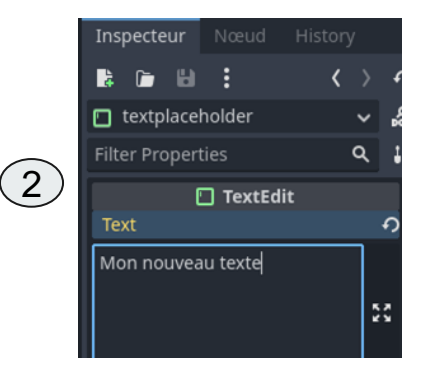

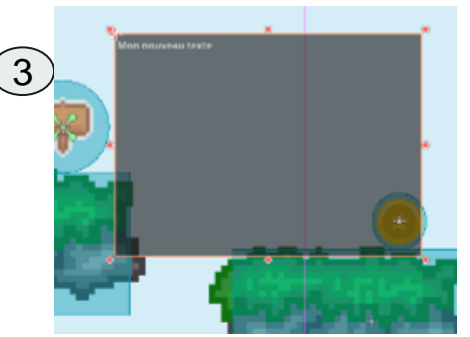

### Sauvegarde et envoi des jeux

- 1. Lorsque le paramétrage est terminé, cliquer sur "Scène" et "Enregistrer la scène" puis fermer Godot.
- Le jeu terminé est dans le dossier "Documents". Transmettre ce dossier selon les consignes de l'enseignant.

| ievel2.toon - lestipolimode - Godot Engine |                     |  |
|--------------------------------------------|---------------------|--|
| Scène Projet Débogage Édites               | r Alde              |  |
|                                            | Climb x +           |  |
|                                            | CONSTRUCTION OF A R |  |
|                                            | CttHO               |  |
|                                            | Ctrl+Shift=T 🖡 🖨    |  |
|                                            |                     |  |
| Enregistrer la scène                       |                     |  |
|                                            | CARLOS COMPANY      |  |
| Enregistrer toutes les scènes              | Cull+Shift+Al(+5    |  |
| Ouverture Rapide                           | SNRVATIO            |  |
| Ouvrir une scène rapidement                | cel+shat+o          |  |
|                                            | Ctrl+Alt+D          |  |
| Export As                                  |                     |  |
| Annuler                                    | Ctri+Z              |  |
|                                            | Citri=Shuft+Z       |  |
| Recharger la scène sauvegardée             |                     |  |
| Fermer la scène                            | curioshikow         |  |
| fermer                                     | coline              |  |

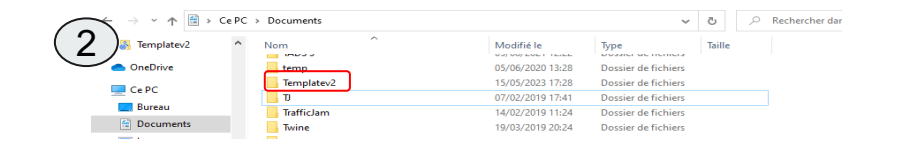

Une question ? Une difficulté ?

# chloe.vigneau@edu.gobelins.fr